## 虹堡科技 EZ PC/SC 智慧卡讀卡機 FAQ

Version: 1.02

| 問題 1 | 系統需要安裝或啟動哪些東西才能使用讀卡機?      |
|------|----------------------------|
| 動作   | 1. 插入讀卡機。                  |
|      | 2. 安裝讀卡機驅動程式。              |
|      | 3. 啟動 Smart Card (智慧卡) 服務。 |

| 問題 2 | 如何安裝讀卡機驅動程式?                                      |
|------|---------------------------------------------------|
| 動作   | ● Windows 98/ME 系統:                               |
|      | 1. 插入讀卡機。此時畫面會顯示"新增硬體精靈",請按取消。                    |
|      | 2. 將安裝光碟放入光碟機。此時系統會自動執行光碟安裝程式                     |
|      | (Autorun.exe),點選"安裝驅動程式"。                         |
|      | 3. 當出現驅動程式安裝"對話盒時 , 按"是"按鈕。                       |
|      | 4. 當出現"Microsoft Smart Card Base Components"對話盒時, |
|      | 請按"接受"按鈕。                                         |
|      | 5. 當出現"您必須重新啟動電腦,新的設定值才會生效。要現在                    |
|      | 重新啟動電腦?"對話盒時,請按"是"按鈕重新啟動系統。                       |
|      |                                                   |
|      | ● Windows 2000/XP/2003 系統:                        |
|      | 1. 請確認您有'系統管理員'之權限,否則您將無法安裝驅動程                    |
|      | 式。                                                |
|      | 2. 插入讀卡機。此時畫面會顯示"新增硬體精靈",請按取消。                    |
|      | 3. 將安裝光碟放入光碟機。此時系統會自動執行光碟安裝程式                     |
|      | (Autorun.exe),點選"安裝驅動程式"。                         |
|      | 4. 當出現驅動程式安裝"對話盒時,按"是"按鈕。                         |
|      | 5. 當出現"請重新插入讀卡機"對話盒時,請重新插入讀卡機並按                   |
|      | "是"按鈕。                                            |
|      | 6. 當出現"您必須重新啟動電腦,新的設定值才會生效。要現在                    |
|      | 重新啟動電腦?"對話盒時 , 請按"是"按鈕重新啟動系統。                     |

| 問題 3 | 如何啟動 Smart Card(智慧卡)服務?                                                                                              |
|------|----------------------------------------------------------------------------------------------------|
| 動作   | <ul> <li>Windows 98/ME 系統:<br/>智慧卡服務須額外安裝。該服務會在安裝讀卡機驅動程式時一起<br/>安裝,並於每次開機後自動啟動。</li> </ul>                           |
|      | <ul> <li>Windows 2000/XP/2003 系統:</li> <li>智慧卡服務已內建於系統裡,服務會在安裝讀卡機驅動程式時一<br/>起啟動。您也可以自行到'控制台→系統管理工具→服務'啟動該</li> </ul> |

| Smart Card(智慧卡)服務。 |
|--------------------|
|                    |

| 問題 4 | 如何判別讀卡機之驅動程式已正確安裝?                                                                                                    |
|------|----------------------------------------------------------------------------------------------------|
| 動作   | <ul> <li>Windows 98/ME 系統:<br/>請到'控制台→系統'內之裝置管理員,若有顯示</li> <li>"SmartCardReader→EZUSB PC/SC Smart Card Reader"且<br/>其工作正常,則表示讀卡機之驅動程式已安裝完成。</li> </ul>     |
|      | <ul> <li>Windows 2000/XP/2003 系統:</li> <li>請到'控制台→系統'內之"硬體→裝置管理員",若有顯示</li> <li>"智慧卡讀取裝置→EZUSB PC/SC Smart Card Reader"且其工作正常,則表示讀卡機之驅動程式已安裝完成。</li> </ul> |

| 問題 5 | 如何判別讀卡機已可正常使用?                      |
|------|-------------------------------------|
| 動作   | 1. 將卡片插入讀卡機,讀卡機之紅色燈號必須亮起。           |
|      | 2. 請到'開始→程式集→EZUSB Utility'執行"EZUSB |
|      | Diagnostics"(檢測程式),其檢測項目第四項與第五項必須檢測 |
|      | 通過。                                 |
|      | 注意:該檢測程式需版本 1.4 以上。                 |

| 問題 6 | 將讀卡機插入電腦的 USB 連接埠後,讀卡機之黃綠色燈號未亮?                                           |
|------|---------------------------------------------------------------------------|
| 原因   | 此為讀卡機未得到正確的電源供應                                                           |
| 動作   | 請檢查 USB 連接埠是否正確連結到主機板上。如已正確連接,且<br>其他 USB 裝置也可正常工作,則可能為讀卡機故障。請將讀卡機<br>送修。 |

| 問題 7 | 第一次將讀卡機插入電腦後,讀卡機之黃綠色燈號亮起,但電腦沒       |
|------|-------------------------------------|
|      | 有任何反應?(應該顯示找到新硬體)                   |
| 原因   | 此為系統未能正確偵測到讀卡機                      |
| 動作   | 1. 請確認 BIOS 中之 USB 埠已開啟。            |
|      | 2. 請確認'控制台→系統'之裝置管理員內,通用序列匯流排控制器    |
|      | 正常工作。                               |
|      | 3. 請將其它 USB 裝置插入該 USB 埠。如該裝置可正常工作,則 |
|      | 請將讀卡機送修。如該裝置亦無法正常工作,則請您的電腦供         |
|      | 應商檢修您的電腦。                           |

問題 8

將讀卡機插入電腦後,出現找到"不明裝置"(無法辨別),或是控制台

|    | →系統之裝置管理員裡,顯示出"Unknown Device"  |
|----|---------------------------------|
| 原因 | 此為系統無法辨識讀卡機                     |
| 動作 | 將此讀卡機插入另一台電腦。若仍有相同的情形 , 可能是讀卡機故 |
|    | 障,請將讀卡機送修。                      |

| 問題 9 | 驅動程式安裝好之後,為什麼讀卡機不能使用?                           |
|------|-------------------------------------------------|
| 原因   | 智慧卡服務(Smart Card)尚未啟動或該服務拒絕使用                   |
| 動作   | 請到'開始→程式集→EZUSB Utility'執行"EZUSB Diagnostics"(檢 |
|      | 測程式)。然後請參照問題 10, 13, 16。                        |

| 問題 10 | 驅動程式安裝完成後,讀卡機也已插入 USB 連接埠,但檢測程式       |
|-------|---------------------------------------|
|       | (1.4 版)之第四項與第五項出現錯誤。                  |
| 原因    | '控制台→系統管理工具→服務'之 Smart Card(智慧卡)服務尚未啟 |
|       | 動或該服務拒絕使用                             |
| 動作    | 第四與第五項表示讀卡機應用程式無法使用讀卡機,這可能有多種         |
|       | 情況,請按下列步驟確認                           |
|       | (1) 檢查控制台→系統內之裝置管理員是否有                |
|       | "EZUSB PC/SC Smart Card Reader",且其狀態為 |
|       | ● 正常:檢查下一步驟。                          |
|       | ● 不正常(驚嘆號或問號): 若是不明裝置 , 請參照問題         |
|       | 8,否則嘗試再重新安裝。                          |
|       | ● 沒有此項:請參照問題6與問題7                     |
|       | (2) 將卡片插入讀卡機,檢查其燈號                    |
|       | ● 紅色:                                 |
|       | ■ 若您系統為 Windows 98/ME, 建議請重新安裝系       |
|       | 統。                                    |
|       | ■ 若您系統為 Windows 2000/XP/2003,請參照問     |
|       | 題 16。                                 |
|       | ● 黃綠色:                                |
|       | ■ 若您系統為 Windows 98/ME , 請執行光碟片裡之      |
|       | Ezscvupd.exe 來修正。                     |
|       | ■ 若您系統為 Windows 2000/XP/2003 , 請到'控制  |
|       | 台→系統管理工具→服務'啟動Smart Card (智慧          |
|       |                                       |

| 問題 11 | Windows 98 無法執行安裝程式                     |
|-------|-----------------------------------------|
| 原因    | 本安裝程式需 Windows 98 Second Edition(第二版)以上 |
| 動作    | 請更新您 Windows 98 系統。                     |

| 問題 12 | 在 Windows 98/ME 系統,安裝程式一直無法執行完成(停止不動)<br>或者安裝程式出現錯誤訊息                          |
|-------|--------------------------------------------------------------------------------|
| 原因    | 系統預設路徑錯誤                                                                       |
| 動作    | 請到 <u>www.castech.com.tw</u> 下載 5.7 版本以上之安裝程式(98/ME),<br>解開後執行 Setup98.exe 即可。 |

| 問題 13 | 在 Windows 98/ME 系統,開機後才將讀卡機插入電腦,為何不能<br>使用? |
|-------|---------------------------------------------|
| 原因    | Windows 98/ME 之智慧卡服務之限制                     |
| 動作    | 請在開機前插入讀卡機。                                 |

| 問題 14 | 在 Windows 2000/XP/2003 系統,執行安裝程式後,一直出現要您 |
|-------|------------------------------------------|
|       | 插入讀卡機                                    |
| 原因    | 此為系統未能正確偵測到讀卡機                           |
| 動作    | 請確認您有'系統管理員'之權限。若您已有,將此讀卡機插入另一台          |
|       | 電腦。若仍舊有相同的情形,可能是讀卡機故障,請將讀卡機送修。           |

| 問題 15 | 在 Windows 2000/XP/2003 系統,卡片已插入讀卡機,讀卡機不久             |
|-------|------------------------------------------------------|
|       | 後其燈號由紅色又變回黃綠色?                                       |
| 原因    | 在 Windows 2000 以上版本若系統發現目前沒有應用程式在使用讀<br>卡機,會自動解除卡片電源 |
| 動作    | 正常現象。                                                |

| 問題 16 | 在 Windows 2000/XP/2003 系統,我的讀卡機安裝成功,且將卡片<br>插入讀卡機其燈號會顯示紅色,但檢測程式(1.4 版)之第四項與第五<br>項出現錯誤。                                                                                                    |
|-------|----------------------------------------------------------------------------------------------------|
| 原因    | 智慧卡服務拒絕使用 (該使用者系統權限不符)                                                                                                    |
| 動作    | <ul> <li>Windows 2000 系統:<br/>請確認'控制台→系統管理工具→服務'之 Smart Card 服務其登入<br/>身分為本機系統(Local System)。若已是本機系統,表示您目前<br/>系統權限已無法使用讀卡機,建議重新安裝系統。</li> </ul>                                                              |
|       | <ul> <li>Windows XP/2003 系統:</li> <li>請確認'控制台→系統管理工具→服務'之 Smart Card 服務其登入<br/>身分為 Local Service。若已是 Local Service,表示您目前系統<br/>權限已無法使用讀卡機,請執行光碟片裡之 scfixxp.exe 來修正<br/>您的智慧卡服務。若修正後仍無法使用,建議重新安裝系統。</li> </ul> |

| 問題 17 | Windows 2000/XP/2003 系統,我的讀卡機本來可以正常使用,為 |
|-------|-----------------------------------------|
|       | 什麼電腦加入網域後,雖然插卡會顯示紅燈,但仍舊無法使用?            |
| 原因    | 智慧卡服務拒絕使用 (該使用者系統權限不符)                  |
| 動作    | 電腦加入網域後會更新目前系統之設定與權限,可能會導致您智慧           |
|       | 卡服務拒絕提供應用程式使用。此部分可能與您的網域伺服器有            |
|       | 關,請嘗試調整您的網域伺服器設定,或者參照問題 16。             |

| 問題 18 | Windows 2000/XP/2003 系統,為什麽啟動'控制台→系統管理工具 |
|-------|------------------------------------------|
|       | →服務'之 Smart Card 會出現存取被拒?                |
| 原因    | 該使用者系統權限不符                               |
| 動作    | 若是您的系統為 Windows XP/2003,您可以嘗試執行光碟片裡之     |
|       | scfixxp.exe 來修正您的智慧卡服務,否則建議重新安裝系統。       |

| 問題 19 | 在 Windows 2003 系統,無法執行安裝程式。                   |
|-------|-----------------------------------------------|
| 原因    | 該版本安裝程式尚未支援 Windows 2003                      |
| 動作    | 請到 <u>www.castech.com.tw</u> 下載 5.4 版本以上之安裝程式 |
|       | (2000/XP),解開後執行 Setup.exe 即可。                 |

| 問題 20 | 在 Windows 2000/XP/2003 系統,每次開機後,都要手動啟動智慧<br>卡服務。    |
|-------|-----------------------------------------------------|
| 原因    | 智慧卡服務設定手動                                           |
| 動作    | 請到'控制台(系統管理工具(服務'裡雙擊 Smart Card, 將啟動類型改<br>成"自動"即可。 |

| 問題 21 | 在 Windows 2000/XP/2003 系統,為什麼我的電腦裡'控制台→系統 |
|-------|-------------------------------------------|
|       | 管理工具→服務'裡沒有 Smart Card 選項。                |
| 原因    | 系統已被損害                                    |
| 動作    | 請重新安裝系統。                                  |

| 問題 22 | 讀卡機安裝完成後,為何在我的電腦找不到磁碟機?                |
|-------|----------------------------------------|
| 原因    | 本讀卡機為智慧卡(Smart Card)讀卡機,不是一般儲存裝置(如 CF, |
|       | SD 等記憶卡) 。                             |